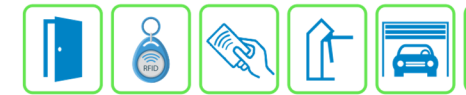

## ROTEIRO DE ATUALIZAÇÃO DO LEITOR FACIAL HIKVISION K1T671

BRA

TECNOLOGIA

(Versão de Documento V1.0)

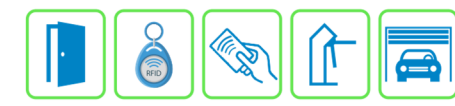

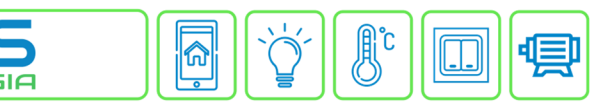

## 1 - ITENS NECESSÁRIOS

- 1.1 Software SADP (efetue o download no site da Hikvision)
- 1.2-Software BATCH CONFIGURATION (efetue o download no site da Hikvision)

BR

- 1.3 Software CLIENT DEMO (efetue o download no site da Hikvision)
- 1.4 Imagem **DIGICAP.DAV** (SOLICITE A BRAVAS TECNOLOGIA)

### 2 – SETUP

2.1 – Conecte o facial na mesma rede Lan de seu desktop. Alimente o facial com uma fonte 12Vdc.

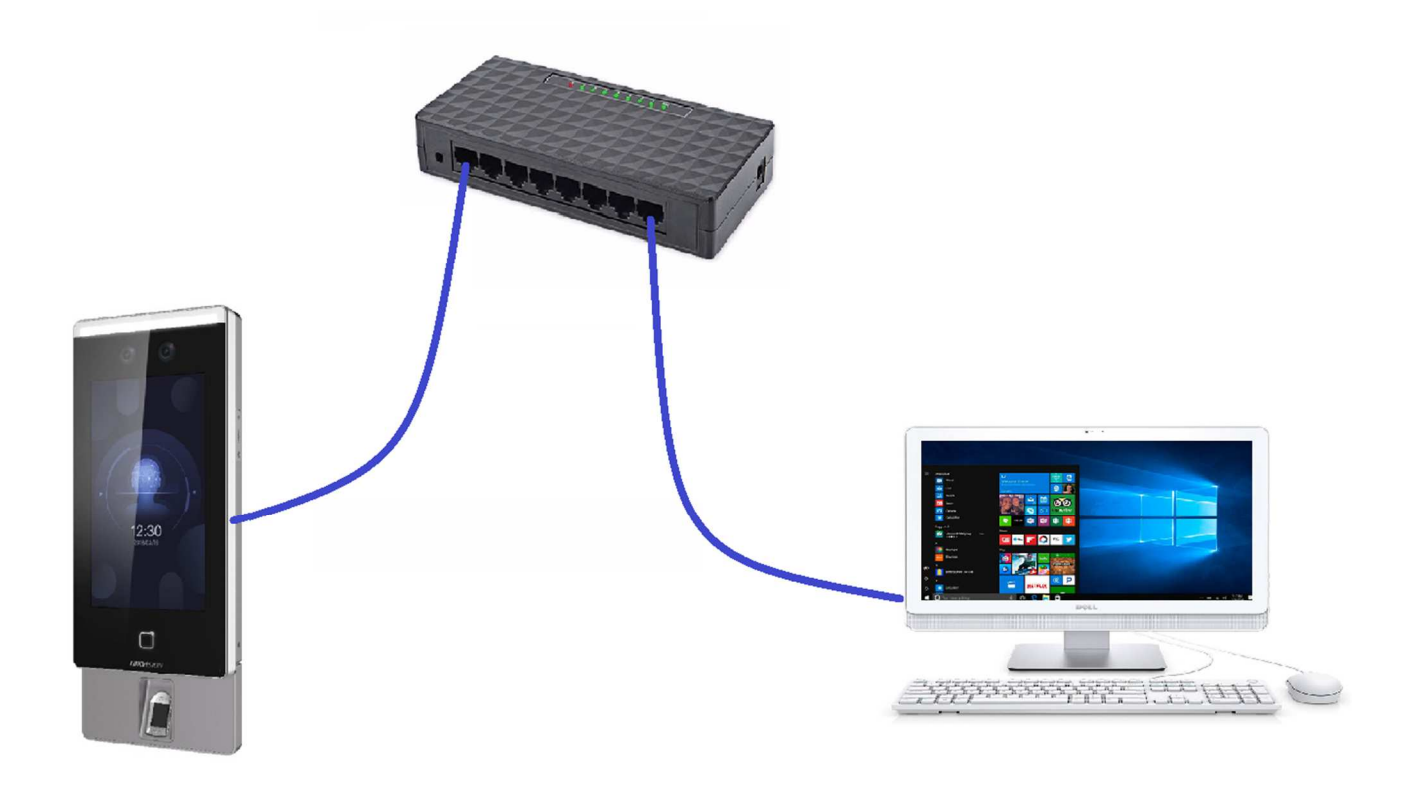

# 3 – ATIVAÇÃO DO DISPOSITIVO

 SE VOCÊ JÁ POSSUI A SENHA DE ADMINISTRADOR DO DISPOSITIVO PULE PARA A ETAPA SEGUINTE (ETAPA 4)

ଲି

> SE DESEJAR APENAS ALTERAR O IP EXECUTE OS PASSOS DE 3.8 A 3.12

BRA

3.1 – Abra o software **SADP** e clique no botão **REFRESH**. Serão listados todos os dispositivos Hikvision encontrados na rede. Identifique o facial, conforme mostra a figura abaixo. Perceba que ela aparecerá com Status **INATIVE** e com IP padrão 192.0.0.64

| SAI     | DP                      |                      |                         |             | \$\$O_□×                                        |
|---------|-------------------------|----------------------|-------------------------|-------------|-------------------------------------------------|
| Total n | umber of online devices | : 2 Unbind Exp       | Refresh Filter          | Q           | Activate the Device                             |
|         | ID                      | Device Type   Status | ▲   IPv4 Address   Port | Enhanced SD |                                                 |
|         | 002                     | DS-7216HGH Active    | 192.168.1.150 8005      | N/A         |                                                 |
|         | 001                     | DS-K1T671M Inactive  | 192.0.0.64 8000         | N/A         |                                                 |
|         |                         |                      |                         |             |                                                 |
|         |                         | T                    |                         | 2           | The device is not activated.                    |
| _       |                         |                      |                         |             |                                                 |
|         |                         |                      |                         |             | You can modify the network parameters after the |
|         |                         |                      |                         |             | device activation.                              |
|         |                         |                      |                         |             | Activate Now                                    |
|         |                         |                      |                         |             | New Password:                                   |
|         |                         |                      |                         |             |                                                 |
|         |                         |                      |                         |             | Confirm Password:                               |
|         |                         |                      |                         |             |                                                 |
|         |                         |                      |                         |             |                                                 |
|         |                         |                      |                         |             |                                                 |
|         |                         |                      |                         |             | Activate                                        |
|         |                         |                      |                         |             |                                                 |
|         |                         |                      |                         |             |                                                 |
| 4       |                         |                      |                         | •           |                                                 |

![](_page_3_Picture_0.jpeg)

- 3.2 Marque o checkbox correspondente ao facial
- 3.3 Insira uma senha de administrador (guarde esta senha)
- 3.4 Clique no botão ACTIVATE.
- 3.5 Clique em Cancelar para a opção EXPORT GUID na janela que irá abrir

| SADP         |                      |             |          |               |        |             | \$© _ □ ×                                                          |
|--------------|----------------------|-------------|----------|---------------|--------|-------------|--------------------------------------------------------------------|
| Total number | r of online devices: | 2 Unbind    | Export   | Refresh       | Filter | Q           | Activate the Device                                                |
| •            | ID                   | Device Type | Status 🔺 | IPv4 Address  | Port   | Enhanced SD | 0                                                                  |
|              | 002                  | DS-7216HGH  | Active   | 192.168.1.150 | 8005   | N/A         |                                                                    |
|              | 001                  | DS-K1T671M  | Inactive | 192.0.0.64    | 8000   | N/A         |                                                                    |
|              |                      |             |          |               |        |             | The device is not activated.                                       |
|              |                      |             |          |               |        |             | You can modify the network parameters after the device activation. |
|              |                      |             |          |               |        |             | Activate Now                                                       |
|              |                      |             |          |               |        |             | New Password:                                                      |
|              |                      |             |          |               |        | _           | Weak                                                               |
|              |                      |             |          |               |        | _           | Confirm Password:                                                  |
|              |                      |             |          |               |        |             |                                                                    |
|              |                      |             |          |               |        |             |                                                                    |
|              |                      |             |          |               |        |             |                                                                    |
|              |                      |             |          |               |        |             | Activate                                                           |
|              |                      |             |          |               |        |             |                                                                    |
| 4            |                      |             |          |               |        |             |                                                                    |

3.6- Após a ativação o status do dispositivo deverá mudar para **ACTIVE** e permitirá a alteração do IP 3.7- Caso deseje alterar o IP execute os passos **3.8** a **3.12** 

![](_page_4_Picture_0.jpeg)

![](_page_4_Picture_1.jpeg)

RF

- 3.9 Marque o checkbox correspondente ao facial
- 3.10 Informe o novo IP
- 3.11 Informe a senha de administrador (fornecida pela distribuidora ou criada no item 3.3)

ഹ

OGIA

3.12 - Clique no botão MODIFY

| SAD      | P                    |              |        |                  |      |             |                       | \$\$0 _ □ ×                  |
|----------|----------------------|--------------|--------|------------------|------|-------------|-----------------------|------------------------------|
| Total nu | mber of online devic | es: 2 Unbind | E      | ixport Refresh   | Fil  | er Q        | Modify Network Parame | ters                         |
| •        | ID                   | Device Type  | Status | ▲   IPv4 Address | Port | Enhanced SD | Enable DHCP           |                              |
|          | 002                  | DS-7216HGH   | Active | 192.168.1.150    | 8005 | N/A         | Ellable Hik-connect   |                              |
|          | 001                  | DS-K1T671M   | Active | 192.0.0.64       | 8000 | N/A         | Device Serial No.:    | DS-K1T671MF-L20200826V030107 |
|          |                      |              |        |                  |      |             | IP Address:           | 192.168.1.181                |
|          |                      |              |        |                  |      |             | Port:                 | 8000                         |
|          |                      |              |        |                  |      | -           | Subnet Mask:          | 255.255.255.0                |
|          |                      |              |        |                  |      |             | Gateway:              | 192.168.1.1                  |
|          |                      |              |        |                  |      |             | IPv6 Address:         |                              |
|          |                      |              |        |                  |      |             | IPv6 Gateway:         |                              |
|          |                      |              |        |                  |      |             | IPv6 Prefix Length:   | 0                            |
|          |                      |              |        |                  |      |             | HTTP Port:            | 80                           |
|          |                      |              |        |                  |      |             | Secu                  | rity Verification            |
|          |                      |              |        |                  |      |             |                       |                              |
|          |                      |              |        |                  |      |             |                       |                              |
|          |                      |              |        |                  |      |             | Admin Password:       | •••••                        |
|          |                      |              |        |                  |      |             |                       |                              |
|          |                      |              |        |                  |      |             |                       | Modify                       |
| 4        |                      |              |        |                  |      |             |                       | Forgot Password              |

![](_page_5_Picture_0.jpeg)

![](_page_5_Picture_1.jpeg)

## 4 – ATUALIZAÇÃO DE FIRMWARE

#### 4.1 - Abra o software BATCH CONFIGURATION

#### 4.2 - Clique no botão REFRESH e aguarde listar o facial

| G Batch Configurat   | ion                  |                 |                            |                      |            |                   |                     | ¢ 0               | _ 🗆 ×            |
|----------------------|----------------------|-----------------|----------------------------|----------------------|------------|-------------------|---------------------|-------------------|------------------|
| Total Number: 0      | $\mathcal O$ Refresh | + Add           | 🗙 Delete 🛛 📑 Upgrad        | le 🗔 Batch Configu   | ration     | 🕒 Export Device   | e 🐻 Add IPC         | Filter            | Q                |
|                      | 5 Restore Def        | ault Parameters | 🔆 Reboot 🗤                 | Wiper 🖌 🔯 ONVIF      | B Se       | t via ISAPI 📖     | Health Monitoring   |                   |                  |
|                      | 🕞 cgi 🛛 🕃            | UPnP 🗸          | Time Synchronization       | 🔯 Set Video Parame   | ters 🔯 Bi  | n 🔯 Upgradir      | ng Detection        |                   |                  |
|                      | 🚯 Download C         | ert             |                            |                      |            |                   |                     |                   |                  |
| ID · Device Type     | IP Address           | Port            | Channel   Firmware Version | Serial No.           | Upgrade    | e l               | Operation           | Status            |                  |
|                      |                      |                 |                            |                      |            |                   |                     |                   |                  |
|                      |                      |                 |                            |                      |            |                   |                     |                   |                  |
|                      |                      |                 |                            |                      |            |                   |                     |                   |                  |
|                      |                      |                 |                            |                      |            |                   |                     |                   |                  |
|                      |                      |                 |                            |                      |            |                   |                     |                   |                  |
|                      |                      |                 |                            |                      |            |                   |                     |                   |                  |
|                      |                      |                 |                            |                      |            |                   |                     |                   |                  |
|                      |                      |                 |                            |                      |            |                   |                     |                   |                  |
| ,                    |                      |                 |                            | ~ ~ ~                |            |                   |                     |                   |                  |
| Total Number: 2 📿 F  | tefresh + Add        | Activat         | e 🔏 Reset Password         | 🖉 Edit Network Parar | neters 🤅 C | One-Touch Apply   | ô One-Touch Configu | ure 0 Filter      | Q                |
| ■   ID   Device Type | Security             | IPv4 Address    | Port   Firmware Versi      | on IPv4 Gateway      | HTTP Port  | Device Serial No. | Subnet Mask         | MAC Address       | Encoding Channel |
| 001 DS-7216HGHI-     | SH Activated         | 192.168.1.150   | 8005 V3.3.3build 160       | 921 192.168.1.1      | 8085       | DS-7216HGHI-SH10  | 52016 255.255.255.0 | bc-ad-28-ea-0a-ff | 16               |
| ✓ 002 DS-K1T671MF-   | L Activated          | 192.168.1.181   | 8000 V3.1.7build 200       | 192.168.1.1          | 80         | DS-K1T671MF-L202  | 20082 255.255.255.0 | 98-df-82-9c-f3-a1 | 1                |
|                      |                      |                 |                            |                      |            |                   |                     |                   |                  |
| 5 M(1) **            |                      |                 |                            |                      |            |                   |                     |                   |                  |
| Error Message(1)     |                      |                 |                            |                      |            |                   |                     |                   | d                |

![](_page_6_Picture_0.jpeg)

- 4.3 Marque o checkbox correspondente ao facial
- 4.4 Clique no botão ADD
- 4.5 Insira a senha de administrador (criada no item 3.3 ou fornecida pela distribuidora)

| G Batch Configuration                    |                                  |                            |                                         | ↓0 _ □ ×                     |
|------------------------------------------|----------------------------------|----------------------------|-----------------------------------------|------------------------------|
| Total Number: 0   🖯 Refresh + Add        | 🗙 Delete 🖙 Upgrade 🗔             | Batch Configuration        | 🕒 Export Device 🛛 🗟 Add IPC             | Filter Q                     |
| 🕤 Restore Default Paramet                | ers 🔆 Reboot 🗔 Wiper 🗸           | G ONVIE                    | t via ISAPI 📼 Health Monitoring         |                              |
| CGI 🔓 UPnP 🗸                             | ① Time Synchronization   Section | et Video Parameters 🛛 🔯 Bi | n 🚯 Upgrading Detection                 |                              |
| Download Cert                            |                                  |                            |                                         |                              |
| ID Device Type IP Address Port           | Channel   Firmware Version   Se  | erial No. Upgrade          | e Operation                             | Status                       |
|                                          |                                  |                            |                                         |                              |
|                                          |                                  |                            |                                         |                              |
|                                          |                                  |                            |                                         |                              |
|                                          |                                  |                            |                                         |                              |
|                                          |                                  |                            |                                         |                              |
| User Name adn                            | in                               |                            |                                         |                              |
| Password •••                             | •••••                            |                            |                                         |                              |
|                                          |                                  |                            |                                         |                              |
|                                          | ОК                               |                            |                                         |                              |
| Total Number: 2 🛛 Refresh 🕂 Add 🛇 Act    | ivate 🖉 Reset Password 🛛 Edi     | t Network Parameters 🖓 C   | Dne-Touch Apply 🛛 🔅 One-Touch Configure | • • Filter Q                 |
| ID Device Type Security IPv4 Addre       | is   Port   Firmware Version     | IPv4 Gateway HTTP Port     | Device Serial No. Subnet Mask           | MAC Address Encoding Channel |
| 001 DS-7216HGHI-SH Activat 192.168.1.1   | 50 8005 V3.3.3build 160921       | 192.168.1.1 8085           | DS-7216HGHI-SH162016 255.255.255.0      | bc-ad-28-ea-0a-ff 16         |
| ☑ 002 DS-K1T671MF-L Activate 192.168.1.1 | 81 8000 V3.1.7build 200826       | 192.168.1.1 80             | DS-K1T671MF-L2020082 255.255.255.0      | 98-df-82-9c-f3-a1 1          |
|                                          |                                  |                            |                                         |                              |
|                                          |                                  |                            |                                         |                              |
| Error Message(1) ×                       |                                  |                            |                                         |                              |

4.6- O dispositivo deverá aparecer na parte superior.

| G Batch Configuration                                                                                                    | \$ 0              | _ 🗆 ×            |
|----------------------------------------------------------------------------------------------------|-------------------|------------------|
| Total Number: 1   🖉 Refresh + Add X Delete 🚽 Upgrade 🕼 Batch Configuration   🗅 Export Device 👼 Add IPC                                                                                                | Filter            | Q                |
| 🖔 Restore Default Parameters 🔅 Reboot ඟ Wiper 🗸 🔞 ONVIF 🔯 Set via ISAPI 📟 Health Monitoring                                                                                                    |                   |                  |
| G CGI A UPnP ▼ (○) Time Synchronization B Set Video Parameters B Bin B Upgrading Detection                                                                                                    |                   |                  |
| Ba Download Cert                                                                                                    |                   |                  |
| ID + Device Type IP Address Port Channel Firmware Version Serial No. Unorade Operation                                                                                                    | Status            |                  |
| □ 001 DS-K11671ME-1 1921681181 8000                                                                                                    | Online            |                  |
|                                                                                                    |                   |                  |
|                                                                                                    |                   |                  |
|                                                                                                    |                   |                  |
|                                                                                                    |                   |                  |
|                                                                                                    |                   |                  |
|                                                                                                    |                   |                  |
|                                                                                                    |                   |                  |
|                                                                                                    |                   |                  |
|                                                                                                    |                   |                  |
| Total Number: 2 🖓 Refresh 🕂 Add 🛇 Activate 💪 Reset Password 🗹 Edit Network Parameters 🎯 One-Touch Apply 🕲 One-Touch Config                                                                            | ure 💿 Filter      | Q                |
| ID - Device Type Security IPv4 Address Port Firmware Version IPv4 Gateway HTTP Port Device Serial No. Subnet Mask                                                                                     | MAC Address       | Encoding Channel |
| O01         DS-7216HGHI-SH         Activated         192.168.1.150         8005         V3.3.3build 160921         192.168.1.1         8085         DS-7216HGHI-SH162016         255.255.255.0        | bc-ad-28-ea-0a-ff | 16               |
| ☑         O02         DS-K1T671MF-L         Activated         192.168.1.181         8000         V3.1.7build 200826         192.168.1.1         80         DS-K1T671MF-L2020082         255.255.255.0 | 98-df-82-9c-f3-a1 | 1                |
|                                                                                                    |                   |                  |
|                                                                                                    |                   |                  |
| Error Message(0) 💉                                                                                                    |                   | al               |

![](_page_7_Picture_0.jpeg)

6

| Batch Configuration      | n                            |                                 |                     |                        |                       | Δ O                 | _               |
|--------------------------|------------------------------|---------------------------------|---------------------|------------------------|-----------------------|---------------------|-----------------|
| -                        |                              |                                 |                     |                        | _                     | ÷Ŭ                  |                 |
| Total Number: 1          | G Refresh + Add              | 🗙 Delete 🛛 🖓 Upgrade 🕼          | Batch Configuration | Export Device          | • 🐻 Add IPC           | Filter              | Q               |
|                          | 5 Restore Default Parameters | 🔆 Reboot 🛛 🏹 Wiper 🗸            | ONVIF               | 🛱 Set via ISAPI 📖      | Health Monitoring     |                     |                 |
|                          | CGI 🔓 UPnP 🗸                 | 🕒 Time Synchronization 🛛 🔯 Set  | t Video Parameters  | 🗟 Bin 🔯 Upgradin       | g Detection           |                     |                 |
|                          | Download Cert                |                                 |                     |                        |                       |                     |                 |
| ✓   ID · ·   Device Type | IP Address Port              | Channel   Firmware Version   Se | rial No.            | Upgrade                | Operation             | Status              |                 |
| ☑ 001 DS-K1T671MF-L      | 192.168.1.181 8000           | V3.1.7 build 200826 DS          | S-K1T671MF-L2020082 | Unknown                | \$ G D D              | Online              |                 |
|                          |                              |                                 |                     |                        |                       |                     |                 |
|                          |                              |                                 |                     |                        |                       |                     |                 |
|                          |                              |                                 |                     |                        |                       |                     |                 |
|                          |                              |                                 |                     |                        |                       |                     |                 |
|                          |                              |                                 |                     |                        |                       |                     |                 |
|                          |                              |                                 |                     |                        |                       |                     |                 |
|                          |                              |                                 |                     |                        |                       |                     |                 |
|                          |                              |                                 |                     |                        |                       |                     |                 |
|                          |                              |                                 | ( v                 |                        |                       |                     |                 |
| Total Number: 2 🛛 🖓 Re   | efresh + Add 🗘 Activat       | 🛛 🛱 Reset Password 🛛 🗹 Edit     | Network Parameters  | ର୍ତ୍ତି One-Touch Apply | ۞ One-Touch Configure | • • Filter          | Q               |
| ID Device Type           | Security IPv4 Address        | Port Firmware Version           | IPv4 Gateway HTTP   | Port Device Serial No. | Subnet Mask           | MAC Address         | ncoding Channel |
| 001 DS-7216HGHI-S        | H Activated 192.168.1.150    | 8005 V3.3.3build 160921         | 192.168.1.1 8085    | DS-7216HGHI-SH16       | 2016 255.255.255.0    | bc-ad-28-ea-0a-ff 1 | 5               |
| ✓ 002 DS-K1T671MF-L      | Activated 192.168.1.181      | 8000 V3.1.7build 200826         | 192.168.1.1 80      | DS-K1T671MF-L202       | 0082 255.255.255.0    | 98-df-82-9c-f3-a1 1 |                 |
|                          |                              |                                 |                     |                        |                       |                     |                 |
|                          |                              |                                 |                     |                        |                       |                     |                 |
| Error Message(0) 💉       |                              |                                 |                     |                        |                       |                     |                 |

- 4.8 Na aba **REMOTE CONFIGURATION** selecione **SYSTEM MAINTENANCE**
- 4.9 Clique nos 3 pontos e direcione para pasta onde está o arquivo **DIGICAP.DAV**
- 4.10 Clique no botão UPGRADE

|                                                                                                    | Remo                                                                                     | ote Configuration                                                                                                    |         | × |
|----------------------------------------------------------------------------------------------------|------------------------------------------------------------------------------------------|----------------------------------------------------------------------------------------------------|---------|---|
| C System                                                                                                    | System Maintenance<br>System Management                                                  |                                                                                                    |         |   |
| <ul> <li>System</li> <li>Device Information</li> <li>General</li> <li>Time</li> <li>System Maintenance</li> <li>R5485</li> <li>Log</li> <li>User</li> <li>Service</li> <li>Service</li> <li>Security</li> <li>Network</li> <li>Storage</li> <li>Storage</li> <li>Event</li> <li>Simage</li> </ul> | System Mandemance System Management  Remote Upgrade  Select Type: Select File: Progress: | Reboot<br>Restore Default Settings<br>Restore All<br>Import Configuration File<br>Export Configuration File<br>Controller Upgrade ×<br>F:/Geral/facial/digicap.dav | Upgrade |   |
|                                                                                                    |                                                                                          |                                                                                                    |         |   |

![](_page_8_Picture_0.jpeg)

- 4.11 Após a finalização da gravação clique no botão CANCEL
- 4.12 Clique no botão RESTORE ALL
- 4.13 Clique em OK nas janelas seguintes
- 4.14 Aguarde a reinicialização do facial

|                                                  | Remote Configuration X                                                                                      |
|--------------------------------------------------|----------------------------------------------------------------------------------------------------|
| Co System     Device Information     General     | System Maintenance System Management                                                                        |
| Time  System Maintenance  System Viser  Security | Reboot<br>Restore Default Settings<br>Restore All<br>Import Configuration File<br>Export Configuration File |
|                                                  | Remote Upgrade                                                                                              |
|                                                  |                                                                                                    |

- 4.15 Após a reinicialização o facial voltará com as configurações de fábrica
- 4.16 Repita os passos do item 3.1 ao 3.12. Lembre-se de inserir a mesma senha disponibilizada pela distribuidora ou a senha criada no item 3.3.
- 4.17 Após a atualização o **FIRMWARE VERSION** deve ser o mostrado na imagem abaixo.

| G Bat      | ch Configuratio | n             |                  |                 |                 |                     |             |                   |                      | \$ O              | _ 🗆 ×            |
|------------|-----------------|---------------|------------------|-----------------|-----------------|---------------------|-------------|-------------------|----------------------|-------------------|------------------|
| Total Num  | ber: 1          | 💭 Refresh     | + Add            | X Delete 🛛      | 7 Upgrade       | 🕼 Batch Configu     | ration      | 🗅 Export Devi     | ce 🗟 Add IPC         | Filter            | Q                |
|            |                 | 5 Restore Del | fault Parameters |                 | NJ Wipe         | er 🖌 🐼 ONVIF        | 1 6         | Set via ISAPI 🛛 🕮 | Health Monitoring    |                   |                  |
|            |                 |               | UPnP 🗸           | Time Synchro    | nization        | 🚯 Set Video Parame  | ters 🔯      |                   | ling Detection       |                   |                  |
|            |                 | Download C    | Cert             |                 |                 |                     |             |                   |                      |                   |                  |
| □   ID -   | Device Type     | IP Address    | Port             | Channel   Firmw | are Version     | Serial No.          | Upgra       | de                | Operation            | Status            |                  |
| 001        | DS-K1T671MF-L   | 192.168.1.18  | 81 8000          | O V3.1.7        | build 200826    | DS-K1T671MF-L20     | 20082 Unkno | own               | \$ ₽ 0 0             | Online            |                  |
|            |                 |               |                  |                 |                 |                     |             |                   |                      |                   |                  |
|            |                 |               |                  |                 |                 |                     |             |                   |                      |                   |                  |
|            |                 |               |                  |                 |                 |                     |             |                   |                      |                   |                  |
|            |                 |               |                  |                 |                 |                     |             |                   |                      |                   |                  |
|            |                 |               |                  |                 |                 |                     |             |                   |                      |                   |                  |
|            |                 |               |                  |                 |                 |                     |             |                   |                      |                   |                  |
|            |                 |               |                  |                 |                 |                     |             |                   |                      |                   |                  |
|            |                 |               |                  |                 |                 | ( ×                 |             |                   |                      |                   |                  |
| Total Numb | per: 2 🖓 Re     | fresh $+$ Ad  | d 🖓 Activa       | te 🔓 Reset P    | assword         | B Edit Network Para | meters 🖧    | One-Touch Apply   | ô One-Touch Config   | ure 0 Filter      | Q                |
| •   ID -   | Device Type     | Security      | IPv4 Address     | Port   Firm     | nware Version   | IPv4 Gateway        | HTTP Port   | Device Serial No. | Subnet Mask          | MAC Address       | Encoding Channel |
| 001        | DS-7216HGHI-S   | H Activated   | 192.168.1.150    | 8005 V3.        | 3.3build 160921 | 192.168.1.1         | 8085        | DS-7216HGHI-SH    | 162016 255.255.255.0 | bc-ad-28-ea-0a-ff | 16               |
| ✓ 002      | DS-K1T671MF-L   | Activated     | 192.168.1.181    | 8000 V3.        | .7build 200826  | 192.168.1.1         | 80          | DS-K1T671MF-L2    | 020082 255.255.255.0 | 98-df-82-9c-f3-a1 | 1                |
|            |                 |               |                  |                 |                 |                     |             |                   |                      |                   |                  |
|            |                 |               |                  |                 |                 |                     |             |                   |                      |                   |                  |
| Error Mess | age(0) 💉        |               |                  |                 |                 |                     |             |                   |                      |                   |                  |

![](_page_9_Picture_0.jpeg)

| CONTROLE DE REVISÃO |                      |        |        |  |  |  |  |  |  |
|---------------------|----------------------|--------|--------|--|--|--|--|--|--|
| DATA                | ALTERAÇÃO            | AUTOR  | VERSÃO |  |  |  |  |  |  |
| 27/10/2020          | CRIAÇÃO DO DOCUMENTO | GIDIÃO | 1.0    |  |  |  |  |  |  |

BRAVAS

**A**°C

卿

Â